# Setting IBM Notes Traveler

請先設定 Internet Password 請先注意信箱在哪台伺服器 找出對應之 CABLE's Address Book 並點擊開啟

| 会<br>Fy Kuo<br>在 DP-NOTI | 8             | CABLE's<br>Address Book<br>在 DP-NOTES | <b>CABLE's</b><br>Address Book<br>在 cable-notes | CABLE's<br>Address Book<br>在 JINAN-NOTES |    |
|--------------------------|---------------|---------------------------------------|-------------------------------------------------|------------------------------------------|----|
| 找到自己的                    | り名字 爲         | 1擊開啟                                  |                                                 |                                          |    |
| Domine                   | Direct        | on                                    | 英文全名                                            | 中文姓名                                     | 分機 |
|                          | Direct        | Oly                                   | Fen Chien                                       | 簡莉芬                                      |    |
| 🗄 👗 Peop                 | ple           |                                       | Fengming Hsu                                    | 許峰銘                                      |    |
| 🗄 🞇 Grou                 | ips           |                                       | Fina Liu                                        | 劉詩穎                                      |    |
| 🕀 📄 Conf                 | iguration     |                                       | Fiona Chen, Fiona_C                             | h陳韋廷                                     |    |
| AA 💷                     |               |                                       | Fisher Yu                                       | 余宗勳                                      |    |
| 🛅 aaa                    |               |                                       | Fld Tinaliu                                     | Liu Tina                                 |    |
| 💷 cour                   | nt            |                                       | Flora Li                                        | 李孟河                                      |    |
| 💷 Inet                   |               |                                       | Fly Lin                                         | 林飛騰                                      |    |
| III MRu                  | ıle           |                                       | Foster Pan                                      | 潘民龍                                      |    |
| T Peor                   | ole           |                                       | Foxlink Dcim, Foxlink                           |                                          |    |
| Peor                     | nle By Loca   | tion                                  | Francis Chen                                    | 陳智売                                      |    |
|                          | Die Dy Lood   | lion                                  | Francis Lin                                     | 林嘉坽                                      |    |
|                          |               |                                       | Frank Chen                                      | 陳玉甲                                      |    |
|                          | MAccount      |                                       | Frank Liao                                      | 膠庭鋒                                      |    |
|                          | MAILFILE      | _                                     | Frank Ou                                        | 影/ 品/母                                   |    |
|                          | 中英姓名對         |                                       | Fred Lee                                        | 学明威                                      |    |
|                          | 英中姓名對.        | 照                                     | Fred Lin, Fred_Lin                              | M香及<br>随烟廊                               |    |
| ····· 🎹                  | 博呈地址清         | 單                                     | Freadle Chen                                    |                                          |    |
| 🗉 📄 Serv                 | er            |                                       | Fienda Lui                                      | 白月忌<br>進箱                                |    |
|                          | х             |                                       | Ev Kuo Ev, Kuo                                  | 可思い                                      |    |
| 🗉 📄 伺服                   | <del>88</del> |                                       |                                                 |                                          |    |
|                          |               |                                       | Gary Chang                                      | <sup>殿</sup> 据 壹 倫                       |    |
|                          |               |                                       | Gary Chen                                       | 随意步                                      |    |
|                          |               |                                       | Gary Kao                                        | 高的瑞                                      |    |
|                          |               |                                       | Gary Liu                                        | 劉宗翰                                      |    |
|                          |               |                                       | Garv Yeh                                        | 並同美                                      |    |
|                          |               |                                       | Garve Chen.Garve                                | Ch Gary Chen                             |    |
|                          |               |                                       | Garvtt                                          | , <u> </u>                               |    |
|                          |               |                                       | Gavin Lin                                       | 秫柏成                                      |    |
|                          |               |                                       | Gavin Liu                                       | 劉志強                                      |    |
|                          |               |                                       | Consist Maria                                   |                                          |    |

開啟後於空白處點擊滑鼠左鍵兩次 請於 Internet Password 框框處修改或設定密碼(無法反查) 並左上角儲存

| Person: Fy K         | UO Fy Kuo@cable                                                 | di Ria                                                               | 750                                                 |
|----------------------|-----------------------------------------------------------------|----------------------------------------------------------------------|-----------------------------------------------------|
| Basics Work/Home     | Other   Miscellaneous   Certificates   Roaming   Administration |                                                                      |                                                     |
| Basics               |                                                                 | Mail                                                                 |                                                     |
| First name:          | Fy                                                              | Mail system:                                                         | Notes                                               |
| Middle name:         |                                                                 | Domain:                                                              | cable                                               |
| Last name:           | Кио                                                             | Mail server:                                                         | Dp-Notes                                            |
| User name:           | Fy Kuo                                                          | Mail file:                                                           | Mail\7454                                           |
|                      | Fy_Kuo                                                          | Forwarding address:                                                  |                                                     |
| Alternate name:      | 郭峯源                                                             | Internet address:                                                    |                                                     |
| Short name/UserID:   | Εν Κυο                                                          | Format preference fo<br>incoming mail:                               | <sup>™</sup> Keep in senders' format <sub>a</sub> ∎ |
| Personal title: *    |                                                                 | When receiving<br>unencrypted mail, encryp<br>before storing in your | crypt 『No』▼                                         |
| Internet password:   | <sup>ℓ′</sup> (Gh+dlJbhtl8vtlTp/Tws) 』                          | mailfile:                                                            |                                                     |
| r reierreu language. | 2                                                               | Real-Time<br>Collaboration                                           |                                                     |
|                      |                                                                 |                                                                      |                                                     |

對著信箱按滑鼠右鍵 應用程式->存取控制

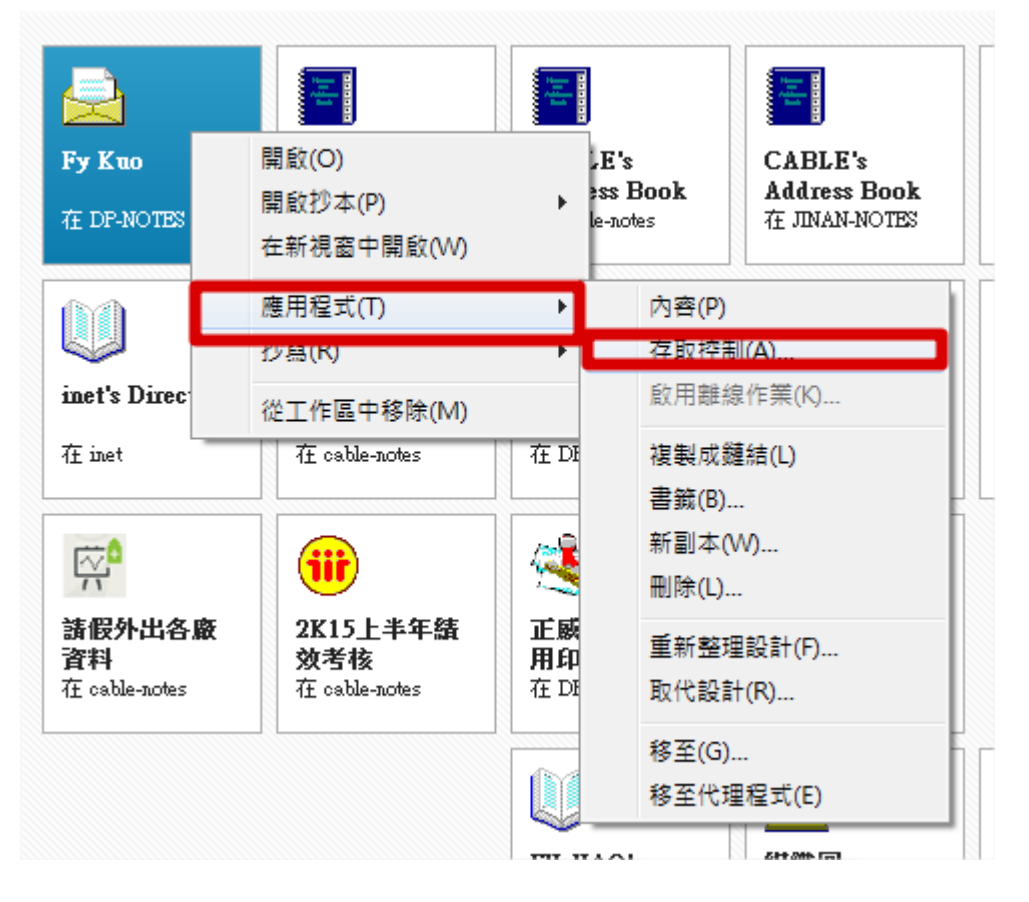

| 基本 | 存取控制清单                                                                                                | 屬性                                                                                           |                                                                            |
|----|----------------------------------------------------------------------------------------------------|----------------------------------------------------------------------------------------------|----------------------------------------------------------------------------|
| 角色 | 人員、伺服器、群組(G)                                                                                          | ) 類型(U)                                                                                      | 【混合式群組 ▼】                                                                  |
| 日誌 | -Default-<br>Anonymous                                                                                | 存取權(A)                                                                                       | 管理員  ▼                                                                     |
| 進階 | LocalDomainServers     mobile test/pda     OtherDomainServers                                         | <ul> <li>✓ 建立文件</li> <li>✓ 建立文件</li> <li>✓ 副除文件</li> <li>✓ 建立私人</li> <li>✓ 建立私人</li> </ul>   | (C) ★① (的代理程式(P) (的资料本/復興へD)                                               |
|    | 欲設定IBM Notes Traveler於行動裝置前必須確認該信箱<br>的"存取權控制清軍"中有"LocalDomainServers";權限設<br>定應如圖所示為"混合式詳組"的"管理員"模式. | <ul> <li>✓ 建立共用</li> <li>✓ 建立 Lot</li> <li>✓ 積取公用</li> <li>✓ 喝入公用</li> <li>✓ 切写式初</li> </ul> | 胎前資料夾/視圖(H)<br>asScript/Java 代理程式(S)<br>引文件(E)<br>引文件(W)<br><b>現製文件(I)</b> |
|    | 新增① 重新命名.R) 移除(V)<br>有效存取權(E)                                                                         | 角色(L)                                                                                        |                                                                            |
|    | 至名:LocalDomainServers<br>「存取控制清單」(ACL)定義可以檢視及編輯您 Notes 資料庫的<br>清單中選取一個名稱,以查看或設定指定給該名稱的存取權。            | 對象。請在                                                                                        |                                                                            |

## 請確認是否有 LocalDomainServers 該名稱 若有 請依照其他紅框設定

若無此名稱 請依照下圖 新增

### Add "LocalDomainServers" group

| 存取控制源                                                | 青單: mobile test                                                                                                    |                                                                                                    | ? × |
|------------------------------------------------------|----------------------------------------------------------------------------------------------------|----------------------------------------------------------------------------------------------------|-----|
| 🛃 基本                                                 | 存取控制清單                                                                                                    | 屬性<br>類刑(1)、 ()=->=>=>+=+++++                                                                                                    |     |
| <ul> <li>● 角色</li> <li>① 日誌</li> <li>④ 進階</li> </ul> | <ul> <li>人員、伺服器、群組(G) 顯示全部</li> <li>-Default-<br/>Anonymous</li> <li>▲ mobile test/pda</li> <li>① OtherDomainServers</li> <li>新增"LocalDomainServers"群組<br/>於控制清單中</li> </ul> | 類型(U)       混合式詳組         存取權(A)       管理員         ?       建立文件(C)         ?       融立文件(C)         ?       酬除文件(T)         ?       建立私人的代理程式(P)         ?       建立私人的資料夾/視圖(N)         ?       建立大用的資料夾/視圖(H)         ?       建立 LotusScript/Java 代理程式(S)         ?       讀取公用文件(E)         ?       惠入公用文件(W)         ?       抄寫或複製文件(I)         角色(L) |     |
| 你跟答                                                  | 新增① 重新命名. (1) 移除.(1).<br>有效存取權(1)<br>全名:LocalDomainServers<br>「存取控制清單」(ACL)定義可以檢視及編輯您 Notes 資料庫的<br>清單中選取一個名稱,以查看或設定指定給該名稱的存取權。<br>名者沒有共用的憑證: 簽名者無法被信任。                      | 対象。請在                                                                                                    |     |
|                                                      |                                                                                                    | 唯定 取》月                                                                                                    |     |

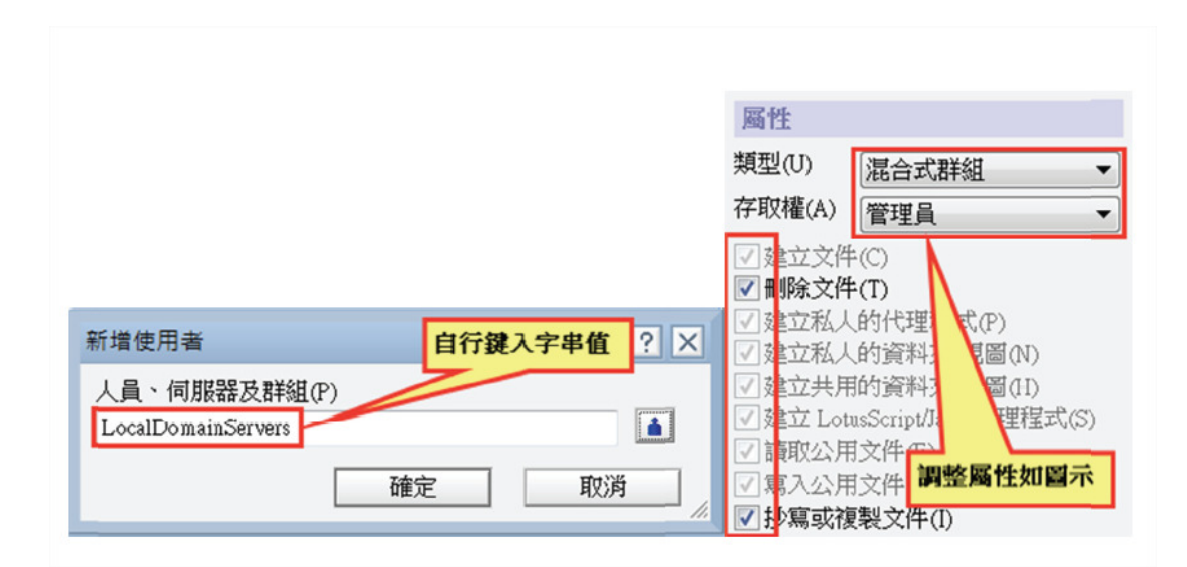

開啟手機瀏覽器 網址輸入 http://mobile.foxlink.com.tw 使用者名稱為 NOTES ID 密碼為自行設定之 Internet Password

| ψ | 100%                                                                                                    |                                                                                                    |                                                                                                    |                                 | 1 | 0:36 |
|---|----------------------------------------------------------------------------------------------------|----------------------------------------------------------------------------------------------------|----------------------------------------------------------------------------------------------------|---------------------------------|---|------|
| ← | →                                                                                                    | R mobile                                                                                                    | e.foxlink.co                                                                                                    | 00                              | 7 |      |
|   | ፼<br>歡迎使月<br>Social I                                                                                                  | 目 IBM iNotes<br>Edition                                                                                                    |                                                                                                    |                                 | • |      |
|   | 使用者名<br>密碼:                                                                                                    | S稱:<br>                                                                                                    |                                                                                                    |                                 |   |      |
|   | 登入<br>Licensed Ma<br>968PRV © (<br>and by other<br>Notes 是 IBM<br>或司法管轄均為<br>標。本授權合<br>為 "License"<br>(視其適用與<br>本「程式」之 | terials - Property<br>Copyright 1985,<br>(s). IBM、IBM帮<br>Corporation 的<br>註冊。Java 及所<br>Dracle 及/或其關<br>之授權係依程式檢<br>約可能位於本「新<br>或 "Non_IBM_Li<br>否)以紙本書面<br>前,請仔細閱讀;<br>即表示 貴客戶 | IBM Loge<br>y of IBM Corp. L-G<br>2013 IBM Corpora<br>票誌、Lotus、iNof<br>商標,已在全球許<br>有以 Java 為基礎<br>術授權合約的條款<br>程式」目錄資料夾雪<br>cense"的程式庫中<br>愛權合約而提供。<br>本合約。一旦使用2<br>同意這些條款。 | o HUS-<br>ation 及家標,使「<br>人」、使「 |   |      |

通過後點擊配置您的 Android 並安裝

☑ ◎
 ☑ ●
 ☑ ●
 ☑ ●
 ☑ ●
 ☑ ●
 ☑ ●
 ☑ ●
 ☑ ●
 ☑ ●
 ☑ ●
 ☑ ●
 ☑ ●
 ☑ ●
 ☑ ●
 ☑ ●
 ☑ ●
 ☑ ●
 ☑ ●
 ☑ ●
 ☑ ●
 ☑ ●
 ☑ ●
 ☑ ●
 ☑ ●
 ☑ ●
 ☑ ●
 ☑ ●
 ☑ ●
 ☑ ●
 ☑ ●
 ☑ ●
 ☑ ●
 ☑ ●
 ☑ ●
 ☑ ●
 ☑ ●
 ☑ ●
 ☑ ●
 ☑ ●
 ☑ ●
 ☑ ●
 ☑ ●
 ☑ ●
 ☑ ●
 ☑ ●
 ☑ ●
 ☑ ●
 ☑ ●
 ☑ ●
 ☑ ●
 ☑ ●
 ☑ ●
 ☑ ●
 ☑ ●
 ☑ ●
 ☑ ●
 ☑ ●
 ☑ ●
 ☑ ●
 ☑ ●
 ☑ ●
 ☑ ●
 ☑ ●
 ☑ ●
 ☑ ●
 ☑ ●
 ☑ ●
 ☑ ●
 ☑ ●
 ☑ ●
 ☑ ●
 ☑ ●
 ☑ ●
 ☑ ●
 ☑ ●
 ☑ ●
 ☑ ●
 ☑ ●
 ☑ ●
 ☑ ●
 ☑ ●
 ☑ ●
 ☑ ●
 ☑ ●
 ☑ ●
 ☑ ●
 ☑ ●
 ☑ ●
 ☑ ●
 ☑ ●
 ☑ ●
 ☑ ●
 ☑ ●
 ☑ ●
 ☑ ●
 ☑ ●
 ☑ ●
 ☑ ●
 ☑ ●
 ☑ ●
 ☑ ●
 ☑ ●
 ☑ ●
 ☑ ●
 ☑ ●
 ☑ ●
 ☑ ●
 ☑ ●
 ☑ ●
 ☑ ●
 ☑ ●
 ☑ ●
 ☑ ●
 ☑ ●
 ☑ ●
 ☑ ●
 ☑ ●
 ☑ ●
 ☑ ●

<u>從 App Store 下載適用於 Android 的</u>

IBM Verse 用戶端

從 IBM Traveler 伺服器下載適用於

Android 的舊式 IBM Traveler 用戶端

您的裝置已被自動識別為 Android,但如果此識 別不正確,請對您的裝置採取適當的動作。 從 App Stroe 下載適用於 Apple 的 IBM Verse <u>用戶端</u>

產生 Apple 郵件、聯絡人及行事曆應用程式的

<u>Apple 設定檔</u>

<u>管理安全</u>

管理使用者裝置的安全。

<u>管理 Notes ID</u>

#### 安裝完畢開啟

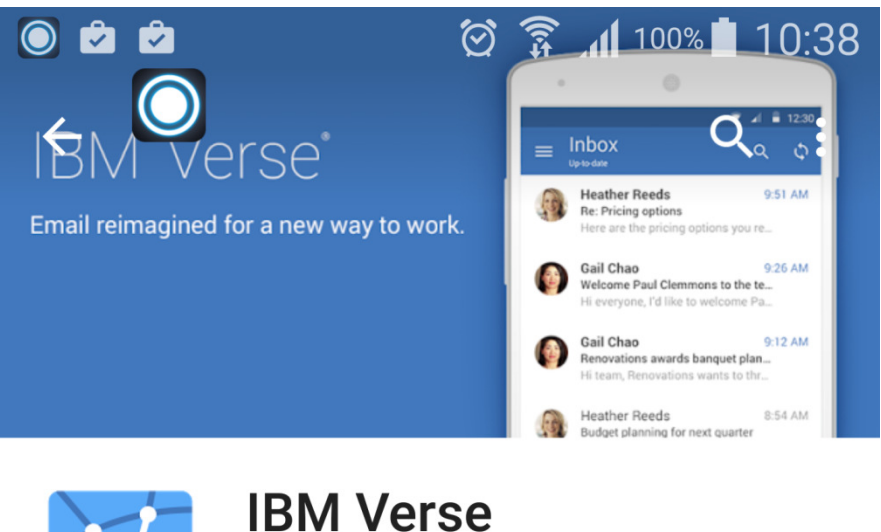

IBM Collaboration Solutions

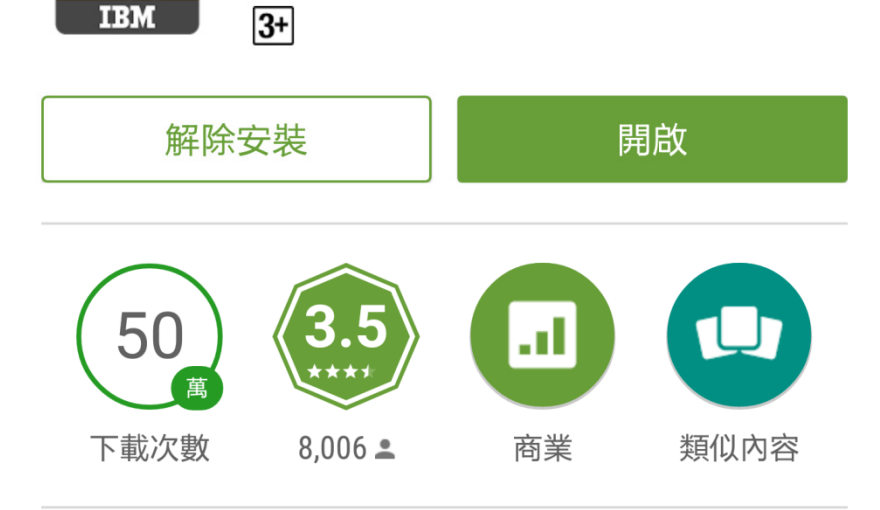

IBM詩Android客戶端

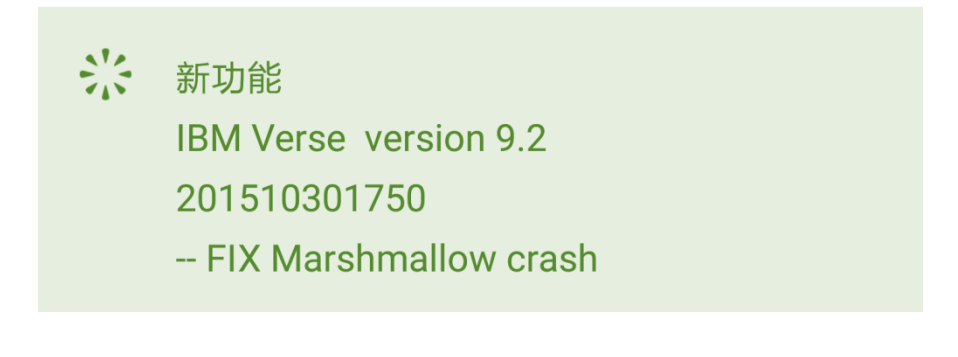

點擊接受

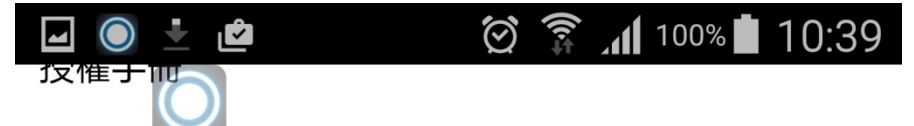

下列本程式之授權除係依客戶與 IBM 先前同意之授權 條款外,並依下述授權手冊條款授權。若客戶先前就 本程式未同意生效任何授權條款,則本程式適用 IBM 國際授權合約-無保證程式 (Z125-5589-05)。

程式名稱: IBM Verse for Android 9.2.0.0 程式編號: Tool

L/N: L-DMGN-A2KML9 D/N: L-DMGN-A2KML9 P/N: L-DMGN-A2KML9

國際授權合約 - 無保證程式

第一部分 - 一般條款

被授權人一旦下載、安裝、複製、存取、按下「接 受」按鈕或使用本「程式」,即表示被授權人同意本 合約之條款。若 貴客戶係代表被授權人接受該等條 款,則 貴客戶聲明並保證 貴客戶擁有充分權限得以 使被授權人受此等條款拘束。若 貴客戶不同意本合約 條款時,

\*請勿下載、安裝、複製、存取、按下「接受」按鈕 或使用本「程式」;及

\* 立即將未使用之媒體與說明文件退回原供貨廠商 (IBM 或其轉銷商),並要求退還已付款項。若已下

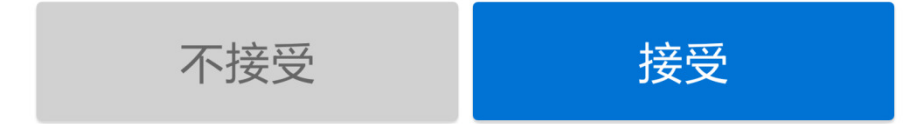

## 使用者名稱為 NOTES ID 密碼為自行設定之 Internet Password

| IBM verse       | ı. 🤅 🖄     | 100% 🚺 1 | 10:39 |
|-----------------|------------|----------|-------|
| http://mobile.f | oxlink.coi | m.tw/tra | a'    |
| 使用者名稱           |            |          | _     |
| 密碼              |            |          |       |
| <u></u>         | 登入         |          |       |

設定完畢 點選郵件圖示即可使用

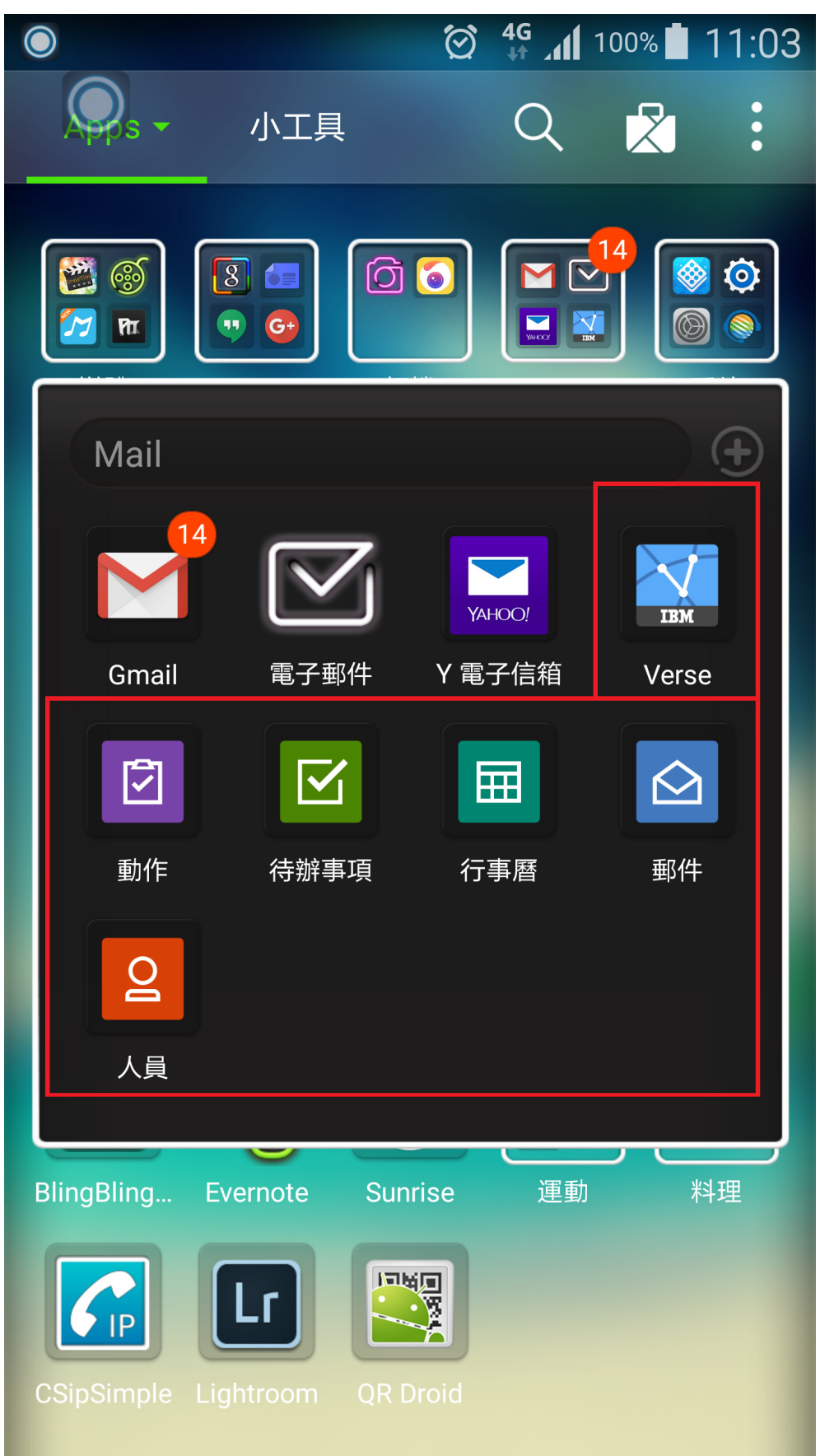

#### 於程式設定中 有這些選項

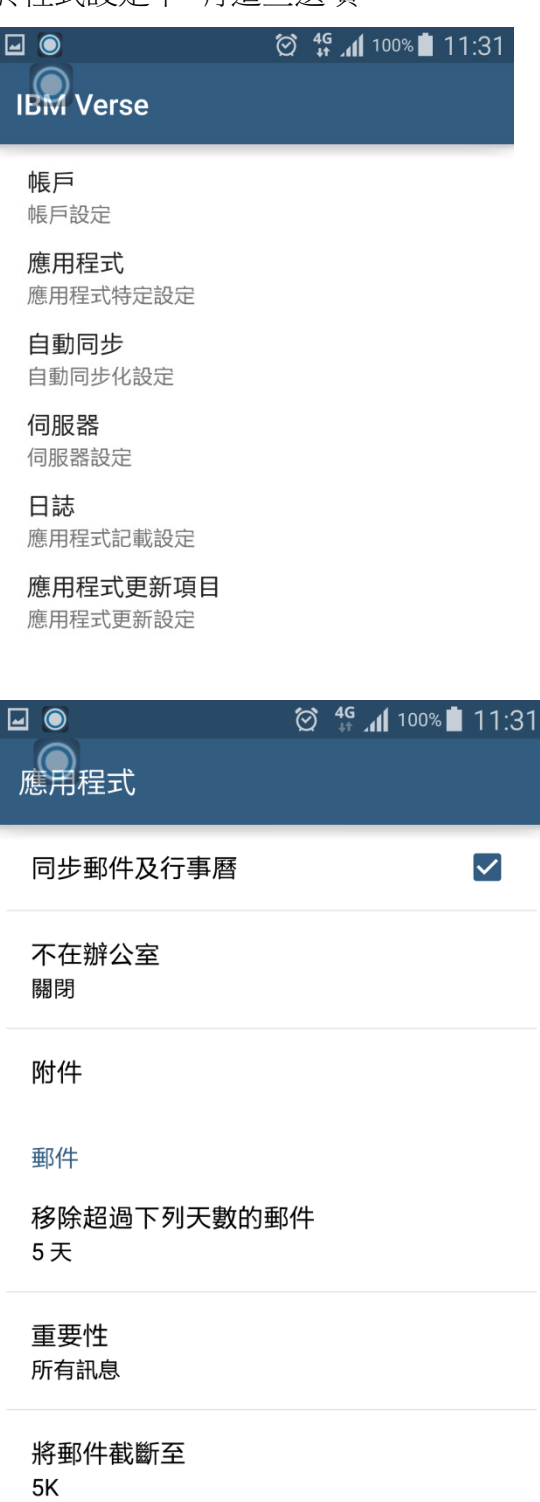

使用簽章

 $\checkmark$ 

#### 簽章

 自動同步功能建議更改設定排程 因為非常耗電

| □ ●                           | ⊘ <b>49 ,₁1</b> 100% ∎ 11:31 |
|-------------------------------|------------------------------|
| 排程<br>手動                      |                              |
| 即時選項<br>Google Cloud Messagin | ng                           |
| SMS 電子郵件位址                    |                              |
| 低電量<br>電力不足時停用同步              |                              |